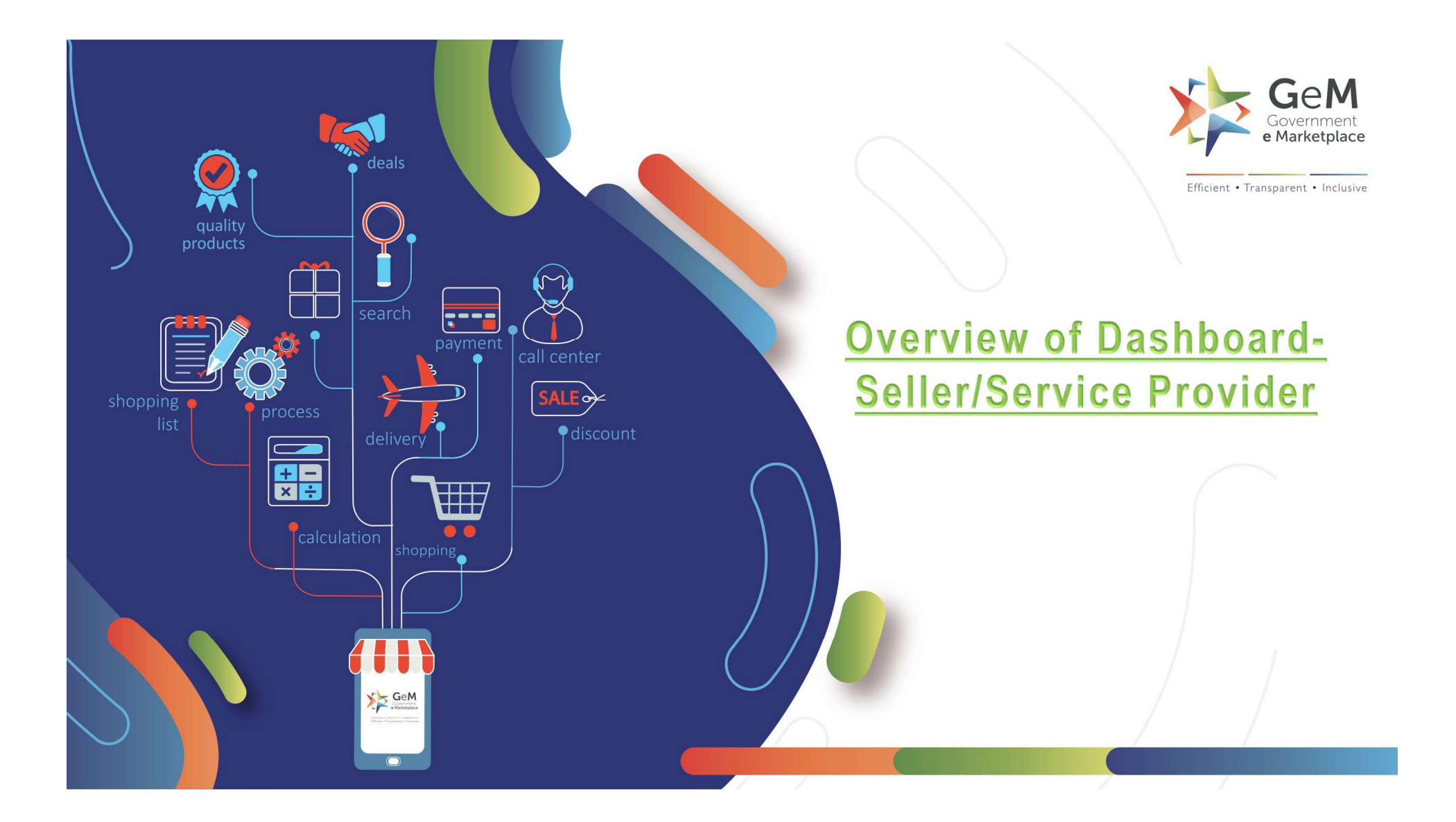

#### **Overview**

The Objective is to display the quick snapshot of various entities the seller is engaged in and the actions that need to be taken up by the seller.

The Summary Section would display the summary of the following to the Seller

- Seller Score- The Score of the seller on Parameters of Quality, Timely Delivery, Reliability and Coverage
- Orders -The Number of Orders awaiting acceptance by the Seller
   -The Number of Orders pending Delivery by the Seller
- Bid/RA -The Total Bid Notifications Received by the Seller for Participation (1 Week data)
   The total Bids participated by the seller where the Technical or Financial evaluation is pending

- Products -The Total Published Products of the Seller
   -The Total Products pending approval for Publishing
- Incidents -The Total Incidents raised against the seller where the Seller response (SCN Response) is pending
   The Total Incidents Raised By or raised against the Seller where action has not been taken by
   GeM or are not closed
- Transaction Charges- The Total Transaction Charges Amount paid by the Seller -The Total Transaction Charges pending with the Seller (To be paid by the Seller)

#### Open gem.gov.in and click on Login

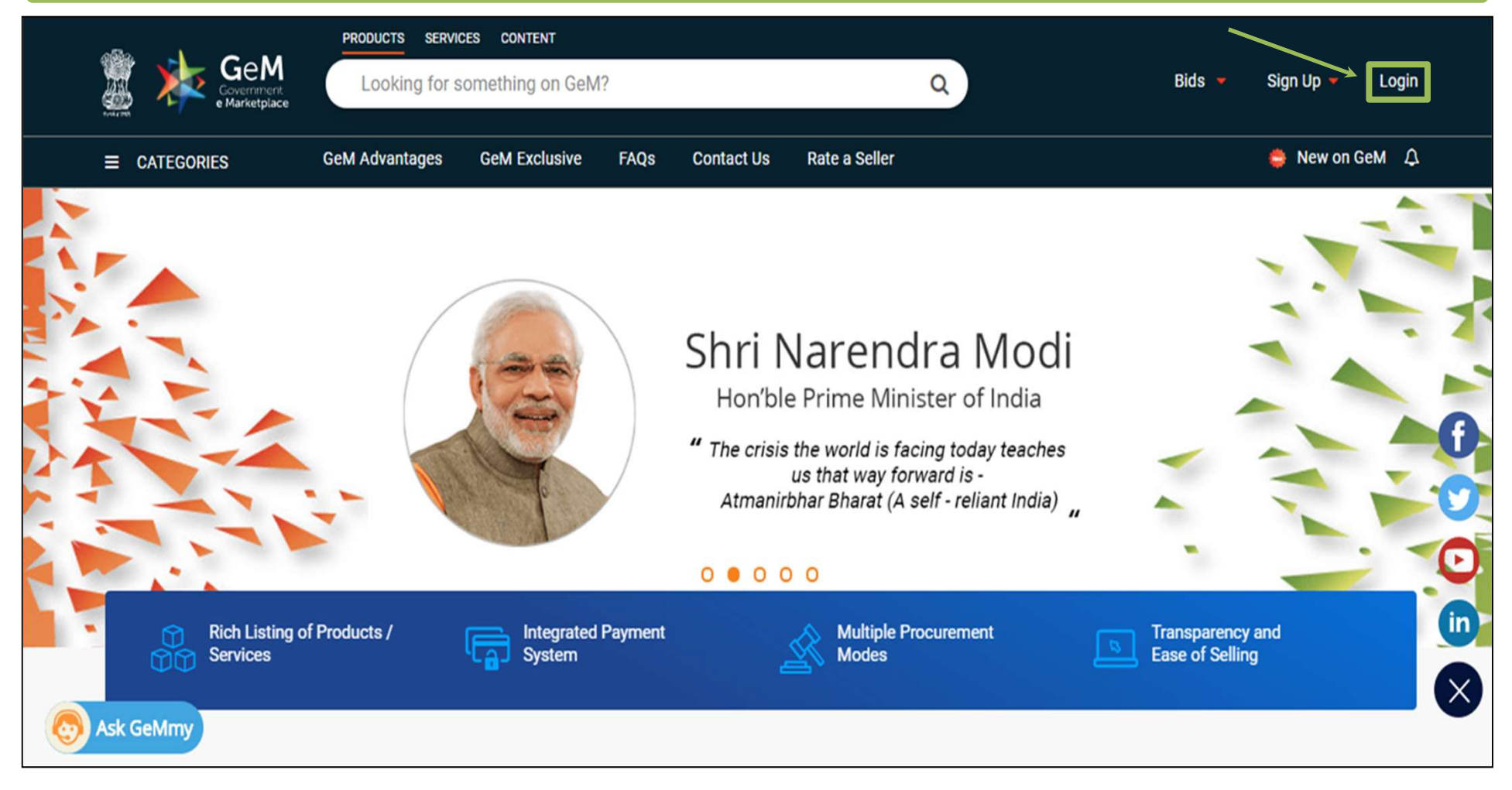

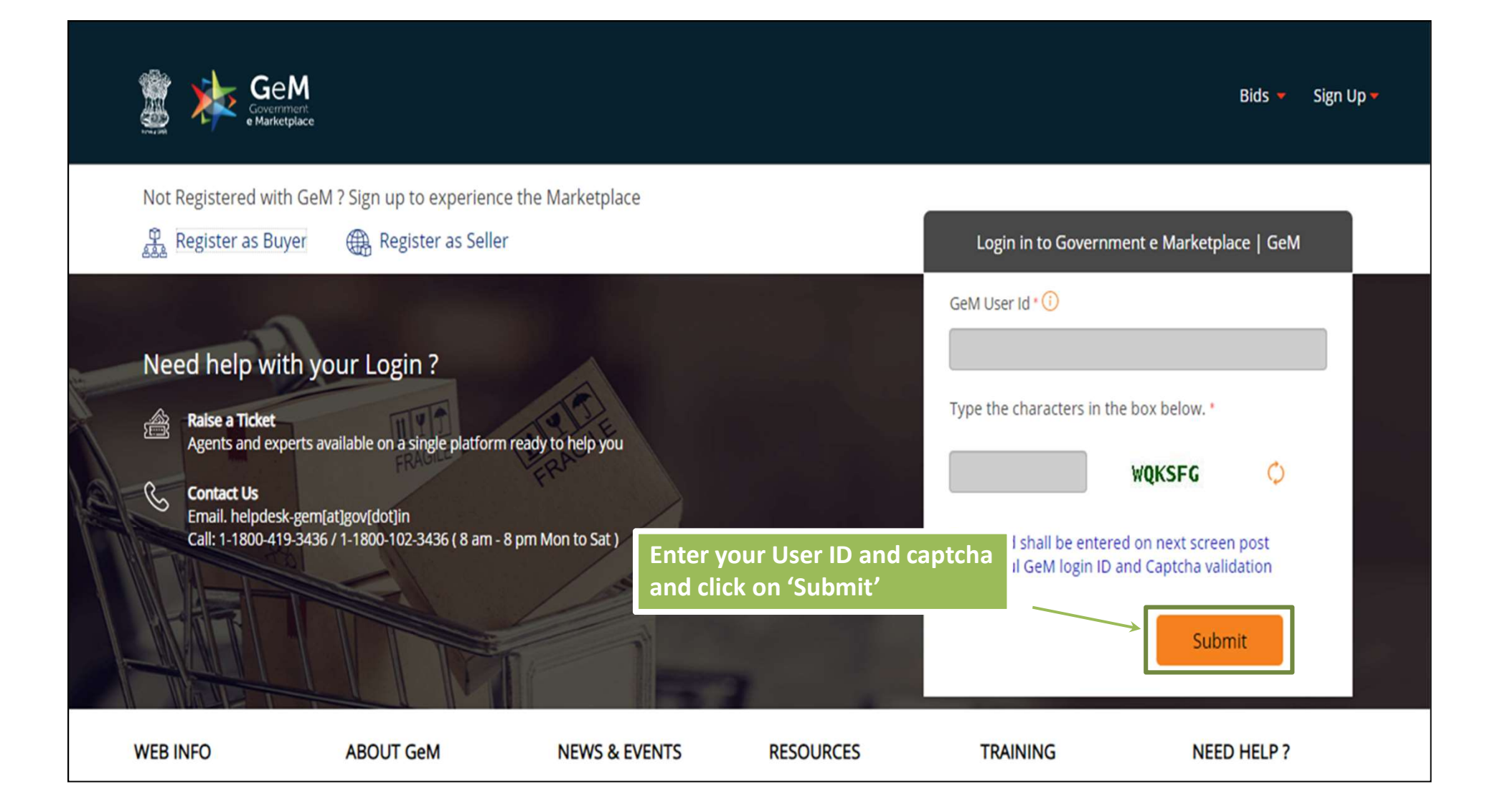

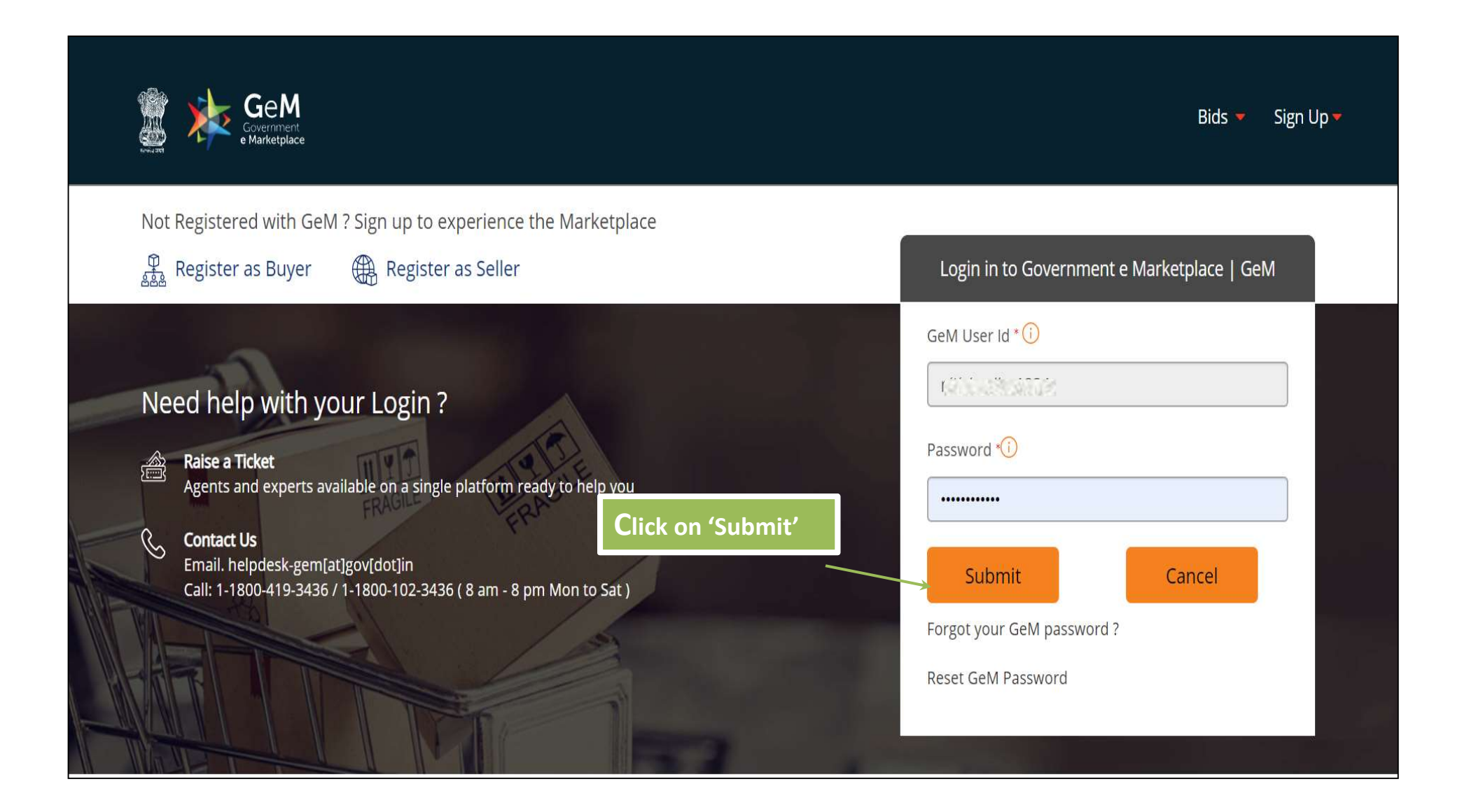

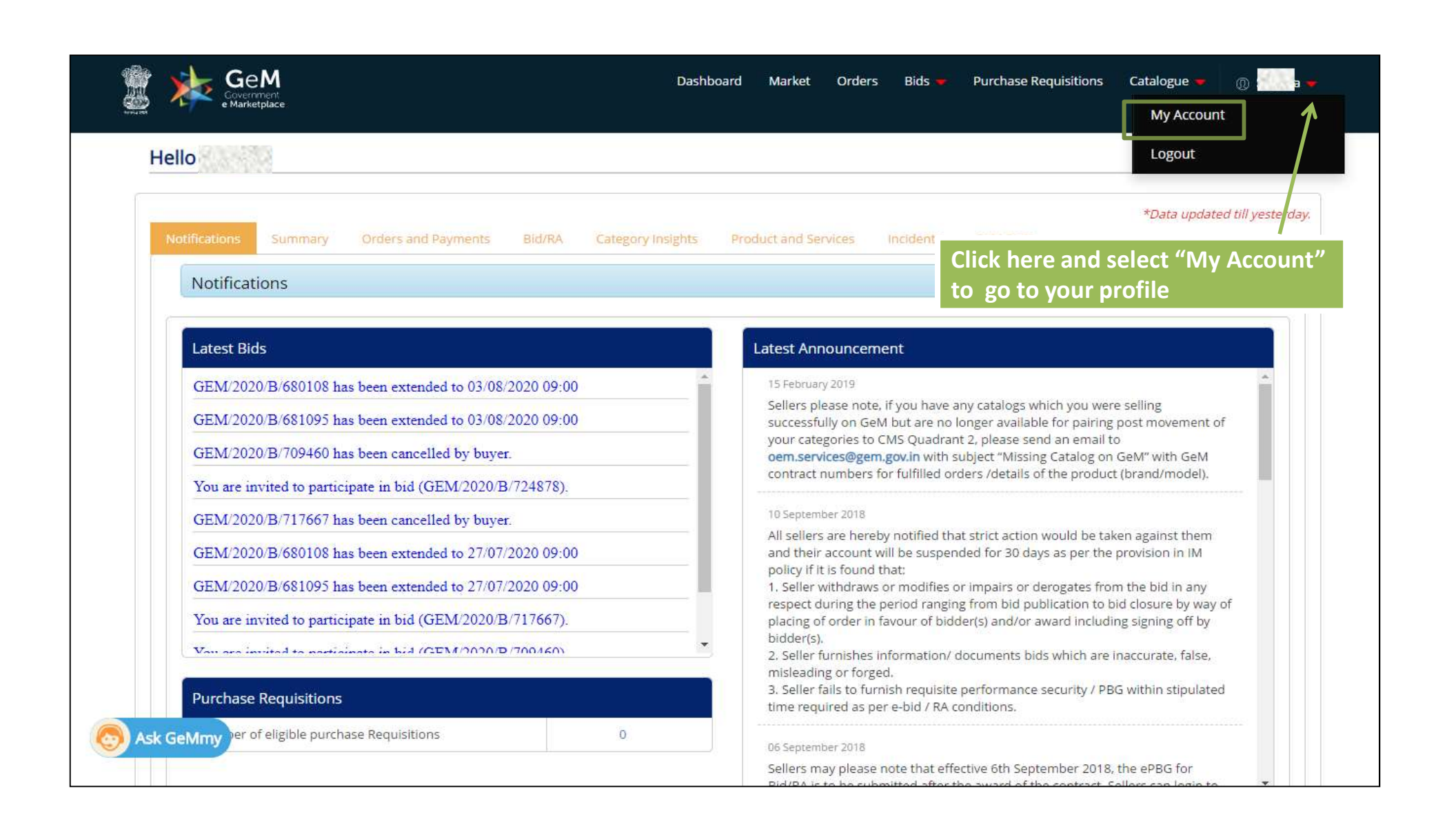

|                                          | Dashboard Market 💌 Orders Bids 🕯                              | <ul> <li>Purchase Requisitions</li> <li>Catalogue</li> <li>(1)</li> </ul> |
|------------------------------------------|---------------------------------------------------------------|---------------------------------------------------------------------------|
|                                          | Categories 🗸                                                  | Q                                                                         |
| SHWETA ENTERPRISES                       | This is your Profile page                                     |                                                                           |
| You have completed your profile. You can | now create catalogue, fulfil orders and participate in Bids.  |                                                                           |
| My Company 🗸 🗸                           | Company Profile                                               |                                                                           |
| My Actions 🗸 🗸 🗸                         |                                                               |                                                                           |
| Personal Settings 🛛 🗸                    | Business / Organisation Type                                  | Proprietorship                                                            |
| My Team 🗸 🗸                              | Business / Organisation Name                                  | Shweta Enterprises                                                        |
|                                          | Date Of Incorporation ①                                       | 01/06/2017                                                                |
|                                          | Are you a Startup ?                                           | Yes                                                                       |
|                                          | Are you registered with MSME as a Micro or Small Enterprise ? | Yes No                                                                    |
|                                          | Do you want to participate in Bid ?                           | 💽 Yes 🔿 No                                                                |
| Sk GeMmy                                 |                                                               | SAVE                                                                      |

| lo                                                                                                    | Add Ne                                                                                                    |
|----------------------------------------------------------------------------------------------------|----------------------------------------------------------------------------------------------------|
|                                                                                                    | Services Search<br>*Data update                                                                                                    |
| Notifications                                                                                                    | Click on 'Products' to add a new product, search a product already uploaded by you                                                                                                    |
| Latest Bids                                                                                                    | Latest An view all the categories available                                                                                                    |
| GEM/2020/B/680108 has been extended to 03/08/2020 09:00<br>GEM/2020/B/681095 has been extended to 03/08/2020 09:00<br>GEM/2020/B/709460 has been cancelled by buyer.<br>You are invited to participate in bid (GEM/2020/B/724878). | 15 February 2019<br>Sellers please note, if you have any catalogs which you were selling<br>successfully on GeM but are no longer available for pairing post movement of<br>your categories to CMS Quadrant 2, please send an email to<br>oem.services@gem.gov.in with subject "Missing Catalog on GeM" with GeM<br>contract numbers for fulfilled orders /details of the product (brand/model). |
| GEM/2020/B/717667 has been cancelled by buyer.<br>GEM/2020/B/680108 has been extended to 27/07/2020 09:00                                                                                                    | 10 September 2018<br>All sellers are hereby notified that strict action would be taken against them<br>and their account will be suspended for 30 days as per the provision in IM<br>policy if it is found that:                                                                                                    |
| GEM/2020/B/681095 has been extended to 27/07/2020 09:00<br>You are invited to participate in bid (GEM/2020/B/717667).                                                                                                    | <ul> <li>1. Seller withdraws or modifies or impairs or derogates from the bid in any respect during the period ranging from bid publication to bid closure by way of placing of order in favour of bidder(s) and/or award including signing off by bidder(s).</li> </ul>                                                                                                    |
| Vou are institud to participate in hid (CEM/10/0/0/0/00460)                                                                                                    | 2. Seller furnishes information/ documents bids which are inaccurate, false,                                                                                                    |

| Hello S                                                                                                    |                                                                                                    |                                                                                                    | Products Services                                                                                                    | Add New Offe                                        |  |  |  |
|----------------------------------------------------------------------------------------------------|----------------------------------------------------------------------------------------------------|----------------------------------------------------------------------------------------------------|----------------------------------------------------------------------------------------------------|-----------------------------------------------------|--|--|--|
| Notifications Summary Orders and Payments Bid/RA                                                                                                    | Category Insights                                                                                                    | Product and Services Incld                                                                                                    | ents G-M Stats                                                                                                    | * <i>Data update</i><br>Search Offerir              |  |  |  |
| Notifications                                                                                                    |                                                                                                    | Click or                                                                                                    | n Services to add a ne<br>a product already up                                                                                                    | ew product or<br>loaded by you                      |  |  |  |
| Latest Bids                                                                                                    |                                                                                                    | Latest Announcement                                                                                                    |                                                                                                    |                                                     |  |  |  |
| GEM/2020/B/680108 has been extended to 03/08/2020 09:00<br>GEM/2020/B/681095 has been extended to 03/08/2020 09:00<br>GEM/2020/B/709460 has been cancelled by buyer.<br>You are invited to participate in bid (GEM/2020/B/724878). | GEM/2020/B/680108 has been extended to 03/08/2020 09:00<br>GEM/2020/B/681095 has been extended to 03/08/2020 09:00<br>GEM/2020/B/709460 has been cancelled by buyer. |                                                                                                    | 15 February 2019<br>Sellers please note, if you have any catalogs which you were selling<br>successfully on GeM but are no longer available for pairing post movement of<br>your categories to CMS Quadrant 2, please send an email to<br>oem.services@gem.gov.in with subject "Missing Catalog on GeM" with GeM<br>contract numbers for fulfilled orders /details of the product (brand/model). |                                                     |  |  |  |
| GEM/2020/B/717667 has been cancelled by buyer.<br>GEM/2020/B/680108 has been extended to 27/07/2020 09:00<br>GEM/2020/B/681095 has been extended to 27/07/2020 09:00                                                               |                                                                                                    | 10 September 2018<br>All sellers are hereby notified that strict action would be taken against them<br>and their account will be suspended for 30 days as per the provision in IM<br>policy if it is found that:<br>1. Seller withdraws or modifies or impairs or derogates from the bid in any |                                                                                                    |                                                     |  |  |  |
| You are invited to participate in bid (GEM/2020/B/717667).                                                                                                    |                                                                                                    | respect during the period<br>placing of order in favour<br>bidder(s).<br>2. Seller furnishes inform<br>misleading or forged                                                                                                    | I ranging from bid publication to bid c<br>of bidder(s) and/or award including s<br>ation/ documents bids which are inac                                                                                                    | losure by way of<br>igning off by<br>curate, false, |  |  |  |

| EPALAR CAN                                                 |                               |                                                                                                    | Kating not Availab                      |  |  |  |
|------------------------------------------------------------|-------------------------------|----------------------------------------------------------------------------------------------------|-----------------------------------------|--|--|--|
| Notifications Summary Orders and Payments Bid/RA Ca        | Click he<br>Requis<br>also pa | ere to check all the Purchase<br>itions created by the Buyer. You can<br>articipate from here                                                        | *Data updated till yesterd.             |  |  |  |
| Notifications                                              |                               |                                                                                                    | Œ                                       |  |  |  |
| Latest Bids                                                |                               | Latest Announcement                                                                                                    |                                         |  |  |  |
| GEM/2020/B/680108 has been extended to 03/08/2020 09:00    | A                             | 15 February 2019                                                                                                    |                                         |  |  |  |
| GEM/2020/B/681095 has been extended to 03/08/2020 09:00    |                               | Sellers please note, if you have any catalogs which you were selling<br>successfully on GeM but are no longer available for pairing post movement of |                                         |  |  |  |
| GEM/2020/B/709460 has been cancelled by buyer.             |                               | your categories to CMS Quadrant 2, please send an email to<br>oem.services@gem.gov.in with subject "Missing Catalog on C                             | 6eM" with GeM                           |  |  |  |
| You are invited to participate in bid (GEM/2020/B/724878). |                               | contract numbers for fulfilled orders /details of the product                                                                                        | (brand/model).                          |  |  |  |
| GEM/2020/B/717667 has been cancelled by buyer.             |                               | 10 September 2018                                                                                                    |                                         |  |  |  |
| GEM/2020/B/680108 has been extended to 27/07/2020 09:00    |                               | All sellers are hereby notified that strict action would be take<br>and their account will be suspended for 30 days as per the p                     | en against them<br>provision in IM      |  |  |  |
| GEM/2020/B/681095 has been extended to 27/07/2020 09:00    |                               | policy if it is found that:<br>1. Seller withdraws or modifies or impairs or derogates from                                                          | the bid in any                          |  |  |  |
| You are invited to participate in bid (GEM/2020/B/717667). |                               | respect during the period ranging from bid publication to bid<br>placing of order in favour of bidder(s) and/or award includin                       | d closure by way of<br>g signing off by |  |  |  |
| Vou are invited to participate in hid (GEN1/2020/D/200460) | •                             | <ul> <li>bidder(s).</li> <li>2. Seller furnishes information/ documents bids which are inaccurate.</li> </ul>                                        |                                         |  |  |  |
| Purchase Requisitions                                      |                               | misleading or forged.<br>3. Seller fails to furnish requisite performance security / PBG<br>time required as per e-bid / RA conditions.              | within stipulated                       |  |  |  |

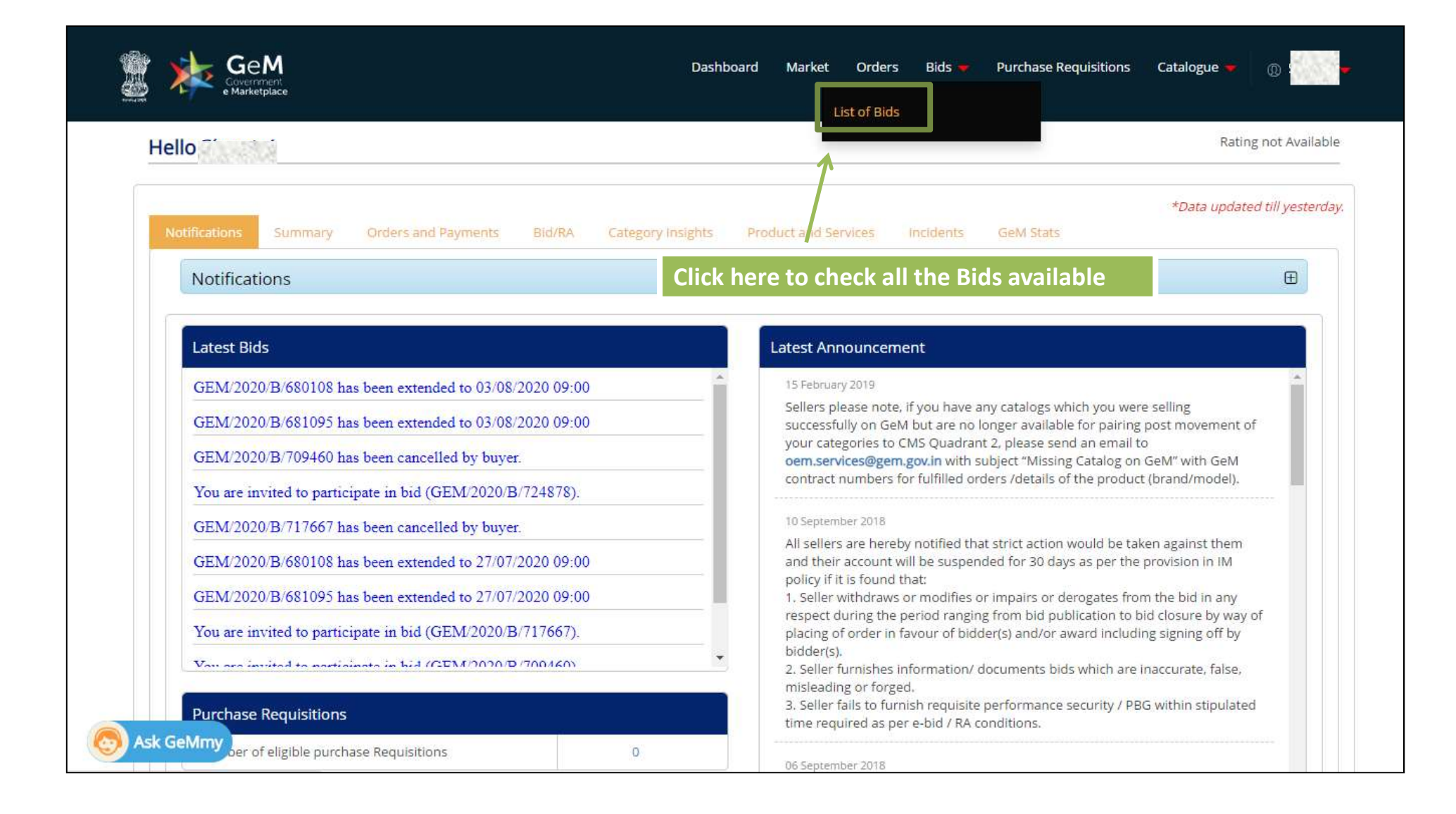

|                                                                                                    | with the Bid number/ltem                                                                                                    |                                   | Advanced Occurs                                                                             |
|----------------------------------------------------------------------------------------------------|----------------------------------------------------------------------------------------------------|-----------------------------------|---------------------------------------------------------------------------------------------|
| Bids / RAs Service Bids/RAs Bunch Bids/                                                                     | /RAs Service Bunch Bids/RAs Bid to RAs                                                                                                    | FILTER BY - Er                    | ter search terms                                                                            |
|                                                                                                    |                                                                                                    | Bid/RA Number                     |                                                                                             |
| BID NO: GEM/2020/B/680108                                                                                   |                                                                                                    | Item                              | Participation Status: Not participated View Corrigen                                        |
| Quantity Required: 1                                                                                        | Ministry Of Shipping<br>Department Of Public Enterprises<br>Perumanoor Po Kochi 682015 Cochin Shipyard Ltd                                 | End Date: 03-0                    | 8-2020 09:00 AM                                                                             |
| TECHNICAL BID OFFER PRICE                                                                                   | UPLOAD DOCUMENTS EMD & EPBS VERI                                                                                                    | PY & ESIGN                        | ticipate                                                                                    |
|                                                                                                    |                                                                                                    |                                   |                                                                                             |
| BID NO: GEM/2020/B/681095                                                                                   |                                                                                                    |                                   | Participation Status: Not participated View Corrigen                                        |
| BID NO: GEM/2020/B/681095<br>Item(s): Swachh Bharat 10-12 Litre Waste Container Set                         | Department Name And Address:                                                                                                    | Start Date: 20-                   | Participation Status: Not participated View Corrigen                                        |
| BID NO: GEM/2020/B/681095<br>Item(s): Swachh Bharat 10-12 Litre Waste Container Set<br>Quantity Required: 1 | Department Name And Address:<br>Ministry Of Shipping<br>Department Of Public Enterprises<br>Perumanoor Po Kochi 682015 Cochin Shipyard Ltd | Start Date: 20-<br>End Date: 03-0 | Participation Status: Not participated View Corrigen<br>06-2020 07:05 PM<br>8-2020 09:00 AM |

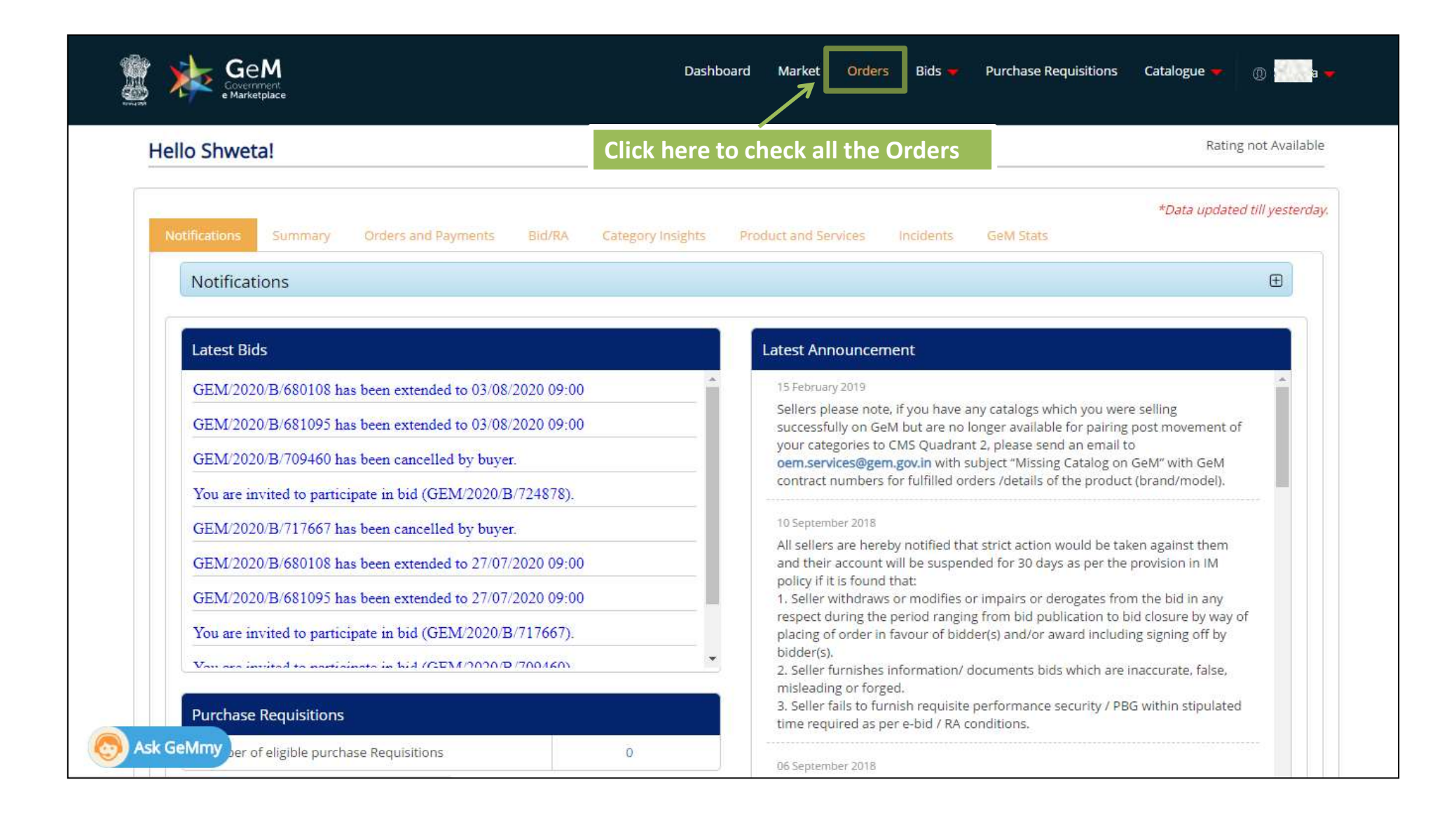

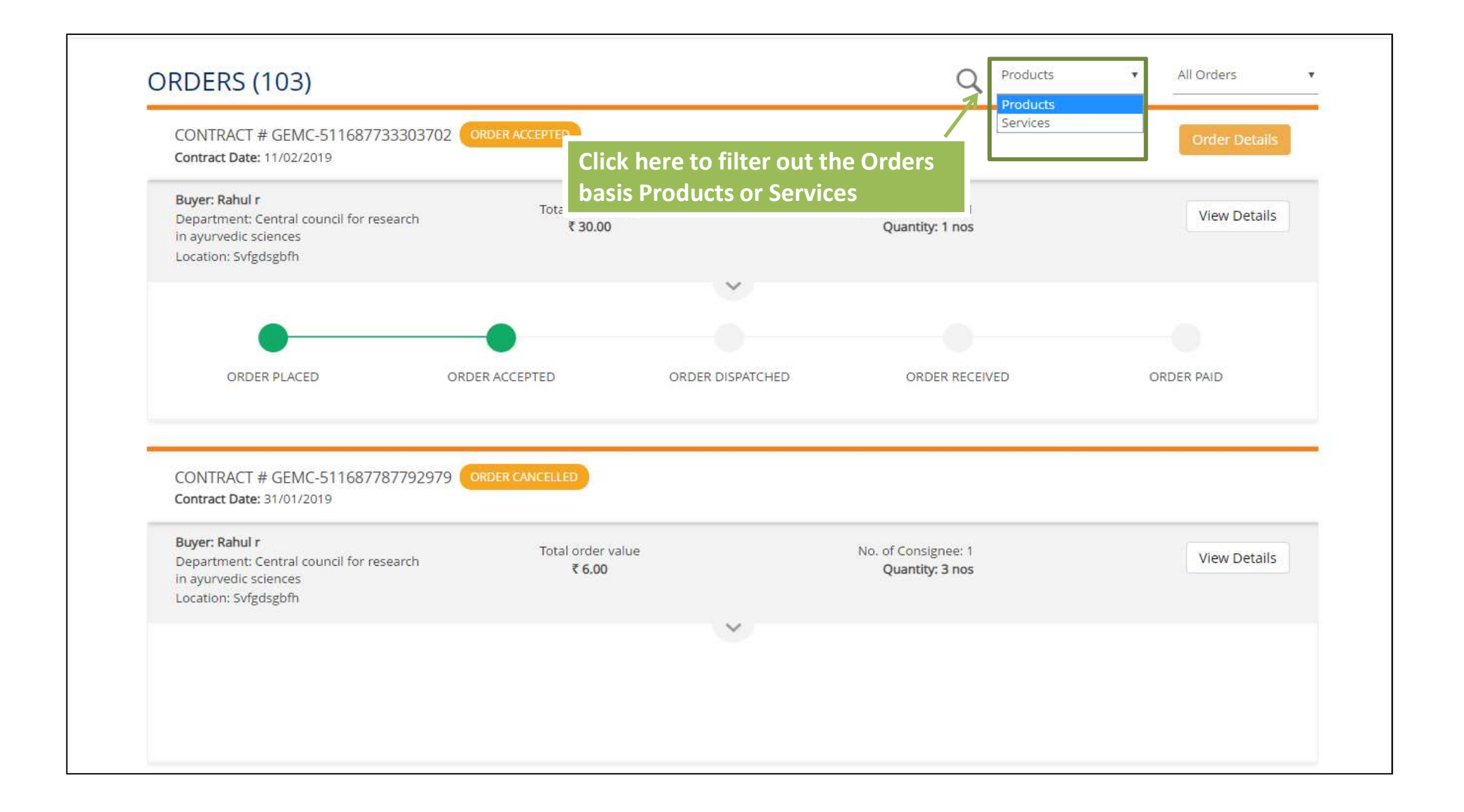

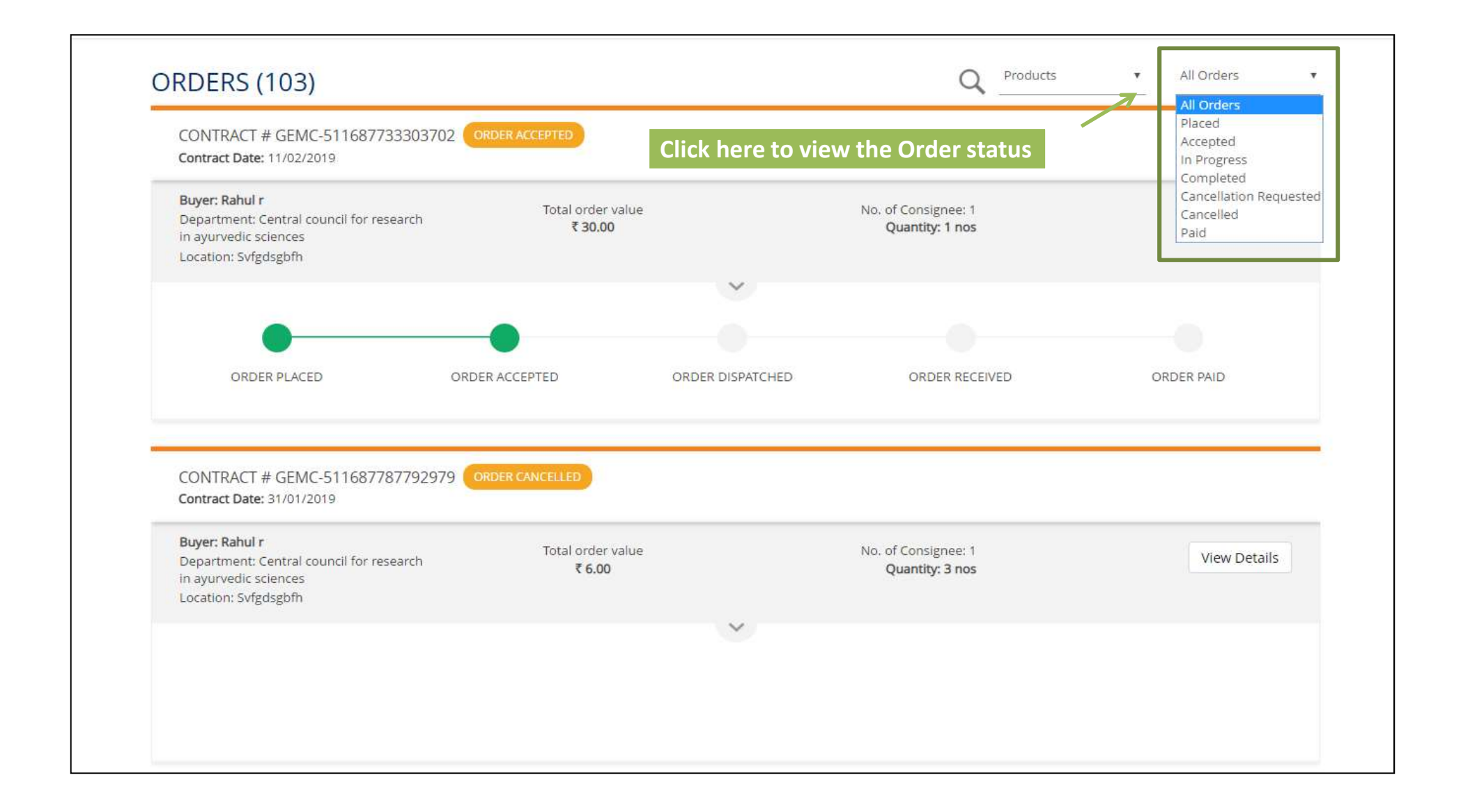

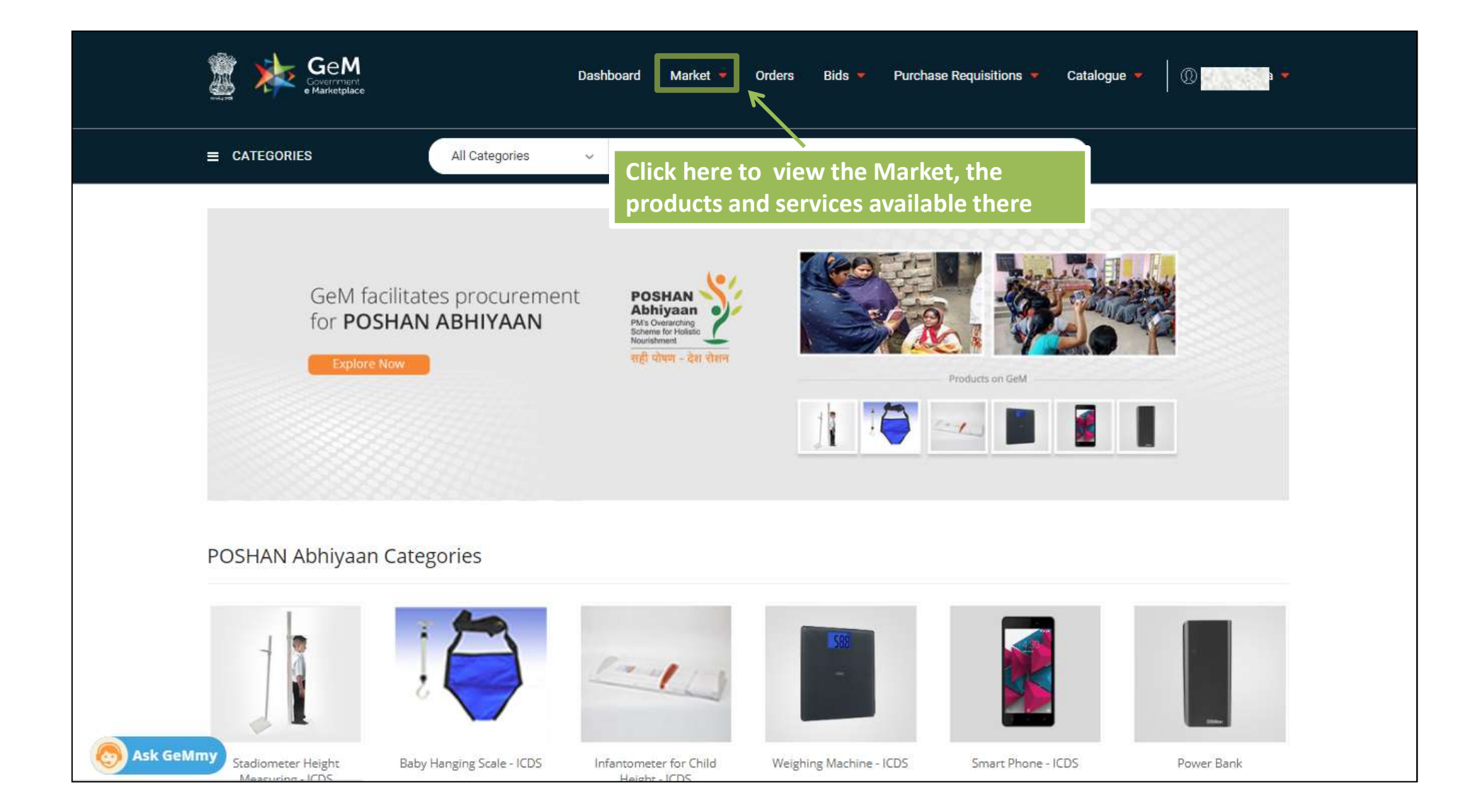

| Notifications Summary Orders and Payments Bid/RA                                                                                                    | Category Insights Product and Services Incidents GeM Stats                                                                                                    | *Data updated till yester |
|----------------------------------------------------------------------------------------------------|----------------------------------------------------------------------------------------------------|---------------------------|
| Notifications<br>1. All the Sellers are hereby notified that you will not be a<br>for the order created after <b>08.07.2020</b>                                                                                                    | allowed to generate an invoice, once the delivery period of an order has expired.                                                                                           | This would be applicable  |
| Rejected Goods.<br>Seller would get the following options to create the sup<br>I) Rectification at Consignee End<br>II) Rectification at Seller End<br>III) Replacement at Seller End<br>IV) Rectification & Replacement at the Seller End<br>V) Rectification at Consignee End and Replacement a | at Seller end                                                                                                    |                           |
| 3. Dear Seller,<br>In order to ensure that all your offerings on GeM are un<br>for all college to undate these details regularly. Any offer                                                                                                    | up to date in terms of offer price, inventory position, delivery locations, discounts<br>forings not undated for 60 days will be automatically marked as lovaired, on the p | etc., it is now mandatory |
| Latest Bids                                                                                                    | Latest Announcement                                                                                                    |                           |
| GEM/2020/B/680108 has been extended to 03/08/2020 09:00                                                                                                    | 0 15 February 2019<br>Sellers please note if you have any catalogs which yo                                                                                                 | u were selling            |
|                                                                                                    | Seners predse more, in you have any catalogs which yo                                                                                                    | a mere actimity           |
| Latest Bids<br>GEM/2020/B/680108 has been extended to 03/08/2020 09:00                                                                                                    | 0 Latest Announcement<br>15 February 2019<br>Sellers please note, if you have any catalogs which yo                                                                         | u were selling            |

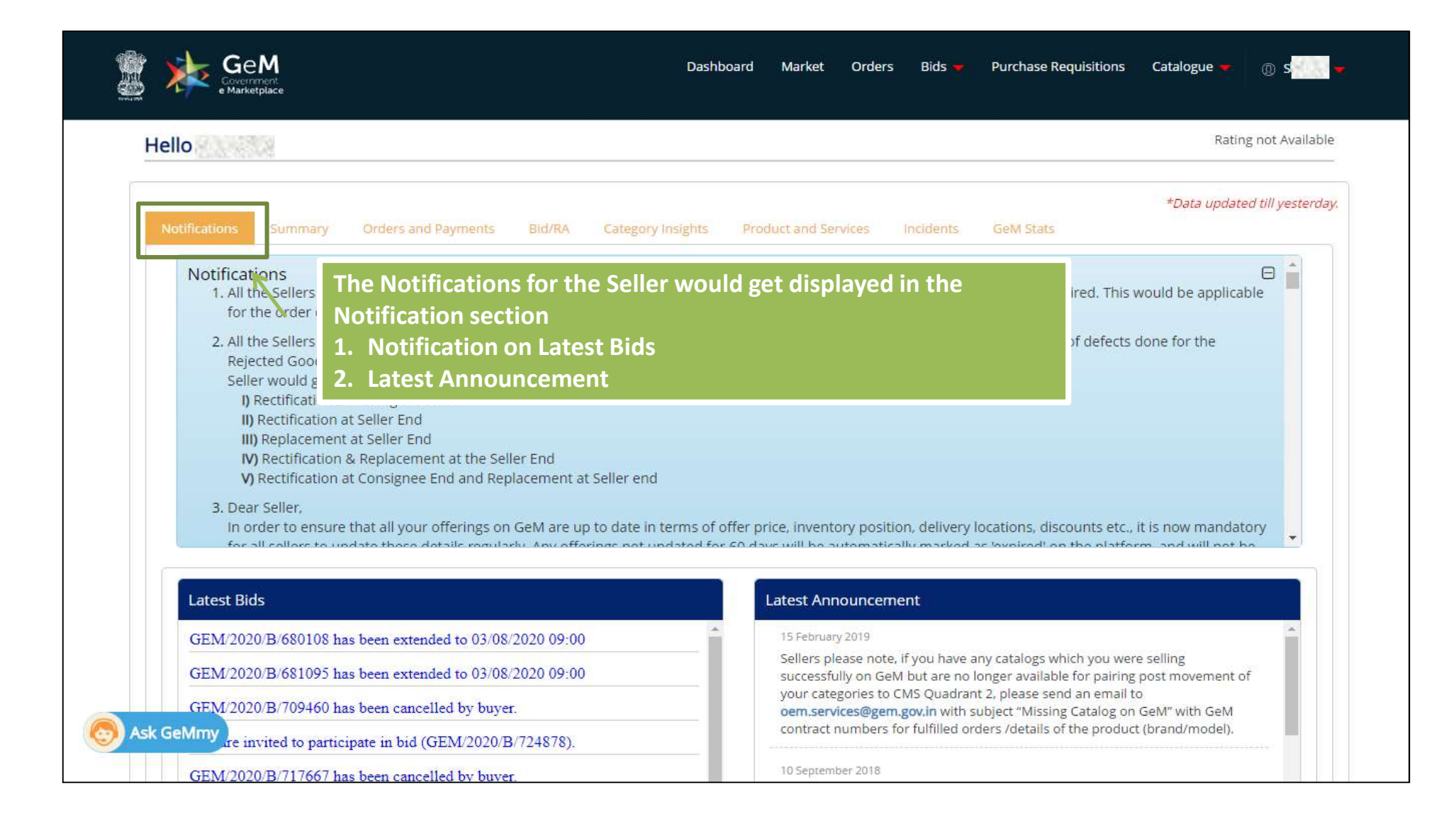

| Hello N                                         | 1                   |                         |                                           | Rating not Available                                                                                                    |
|-------------------------------------------------|---------------------|-------------------------|-------------------------------------------|----------------------------------------------------------------------------------------------------|
| Notifications                                   | Summary Orde        | ers and Payments        | Bid/RA Category Insigh                    | • <i>"MSME Logo"</i> would be displayed for MSME Sellers                                                                                                    |
| Seller Rating Seller Rating Overall Rating 3.38 | Delivery Ra<br>2.13 | ating<br>3 3.           | ty Rating<br>00 4.77                      | <ul> <li>"Startup India Logo" would be displayed for Startup India registered sellers. On clicking, it would redirect the seller to a new link to capture the additional deta</li> <li>"Vendor Assessment Logo" would open the vendor assessment details of the seller</li> </ul> |
| Total Orders                                    | Pending Acceptance  | Pending Delivery<br>171 | Total Put 2.84K 2.                        | • <i>"Ratings"</i> would display the GeM Rating of the seller                                                                                                    |
| Bid and RA<br>Total Bids<br>156                 | Bids Won<br>32      | Bids Lost<br>124        | Transaction Charges<br>Total Charges<br>O | • "Navigation menu" consists of Notification Section,<br>Summary Section, Orders and Payments (Seller<br>statistics), Bid/RA (Statistics & Insights), Insights                                                                                                    |
|                                                 | Pending Response    | Pending Resolution      |                                           | (Category & Products), Products and Services                                                                                                    |

Notifications S

Summary Orders and Pay

Bid/RA Category Insights

ghts Product and Services Incidents

GeM Stats

\*Data updated till yesterday.

#### The Seller can see the Total Orders value and total order volume of all the orders placed

| Total Order Value & Volume (T                                                        | ill Date)                                                                                                   |                                                    |                                       |                                  | ~~                                              |
|--------------------------------------------------------------------------------------|----------------------------------------------------------------------------------------------------|----------------------------------------------------|---------------------------------------|----------------------------------|-------------------------------------------------|
|                                                                                      | order Value<br>₹5.1Cr                                                                                       |                                                    |                                       | Order Volume<br>5.0K             |                                                 |
| Order Statistics Th<br>Order Status<br>Order Status<br>Cancellation Requested By Bu, | e Order Statistics would<br>ders at various stages o<br>ecycle. The Click on the<br>en up a detailed Report | display the f<br>f the Order P<br>Number of o<br>t | Number of<br>rocessing<br>rders would |                                  |                                                 |
| Delivery In-Progress                                                                 |                                                                                                    | 145                                                | The total or                          | ders awaiting Acce               | ptance would allow the                          |
| Order Accepted                                                                       |                                                                                                    | 24                                                 | seller to quic                        | kly accept the Ord               | lers Placed with them                           |
| Order Cancelled                                                                      |                                                                                                    | 1                                                  | Orders Awaiting                       | Acceptance                       |                                                 |
| CRAC Generated                                                                       |                                                                                                    | 290                                                | Sort By numb                          | er-ASC x                         |                                                 |
| Order Paid                                                                           |                                                                                                    | <u>16</u>                                          |                                       |                                  |                                                 |
| Waiting for Seller Cancellation Confirm                                              | nation                                                                                                    | 1                                                  | GEMC-511<br>Contract Date             | 1687708797555 🔀<br>x: 20/12/2018 | ₹ 550.00<br>Expire by: Expiring within 116 hour |
| Waiting for Transaction Charges Paym                                                 | ent                                                                                                    | 1                                                  | Contract Date<br>Buyer: Amit G        | 20/12/2018<br>Supta              | Expire by: Expiring with                        |

## **Order – Trends - Continue**

The Objective is to display the following to the Sellers:

- 1. Monthly Order Volume and Value Trend of their own orders
- 2. Bifurcation of their Order Value Based on the Buyers to whom the sellers have delivered the Products/services
- 3. Bifurcation of their Order Value Based on the Purchase mode Bid, Direct Purchase

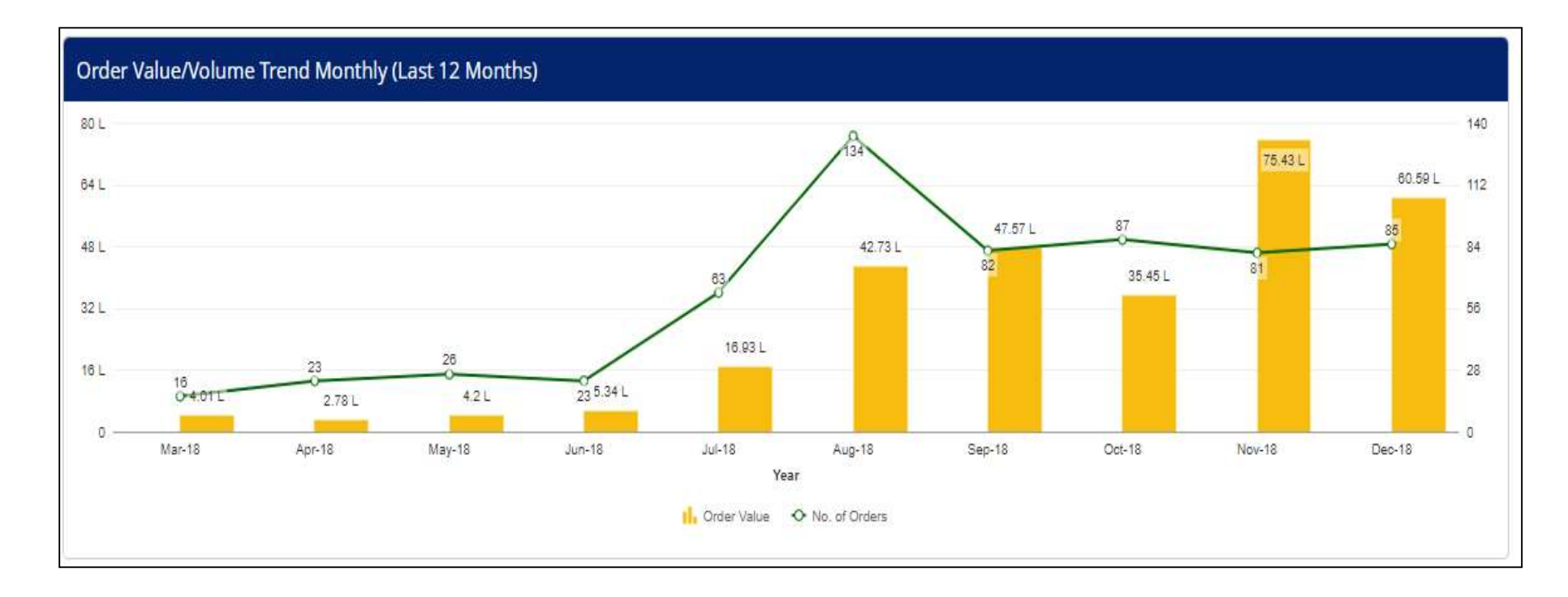

# **Order Trends continued**

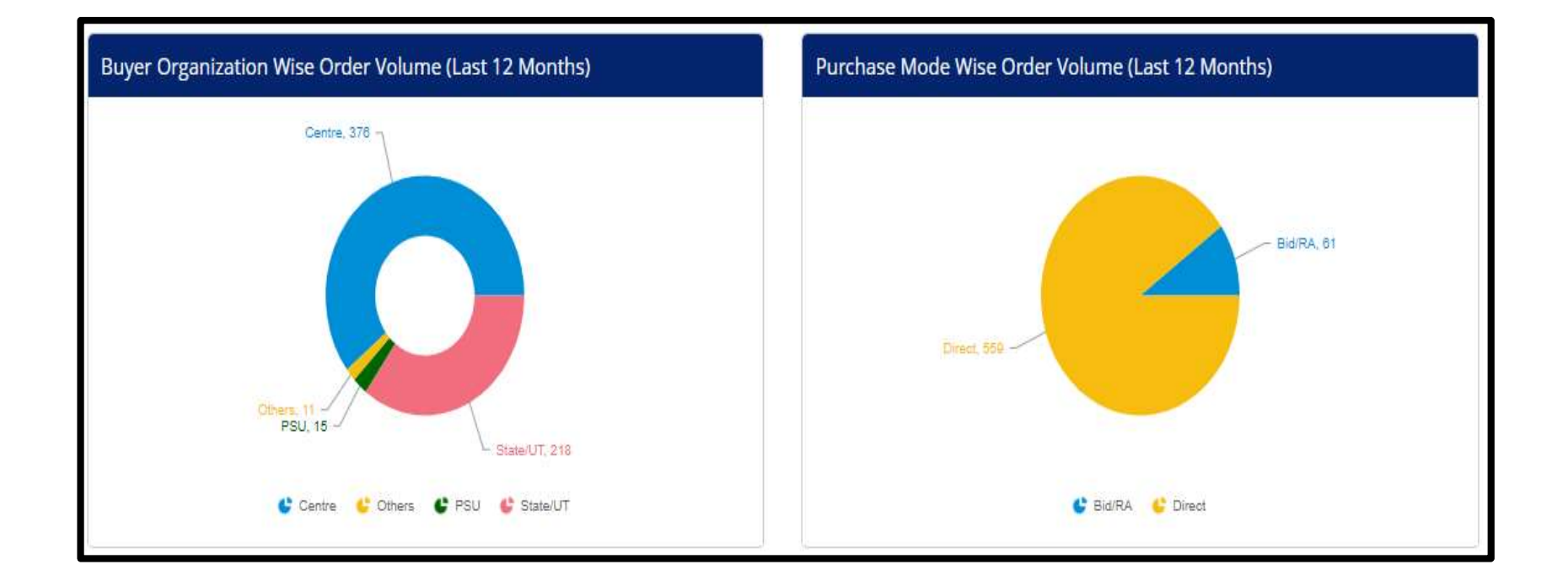

|               |         | _                   |        |                   |                      |           |           | *Data updated till yester |
|---------------|---------|---------------------|--------|-------------------|----------------------|-----------|-----------|---------------------------|
| Notifications | Summary | Orders and Payments | Bid/RA | Category Insights | Product and Services | incidents | GeM Stats |                           |

#### The Bid Statistics would display the Bid value and Volume of the Participated Bids, Bids won and Bids Lost

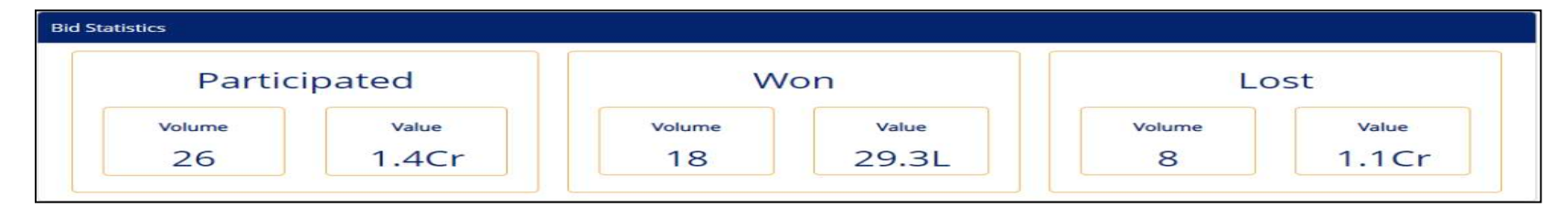

The Recent 10 Bids lost and the Stage of evaluation in which those bids were lost is displayed along with a Graph showing Technical and financial comparative analysis

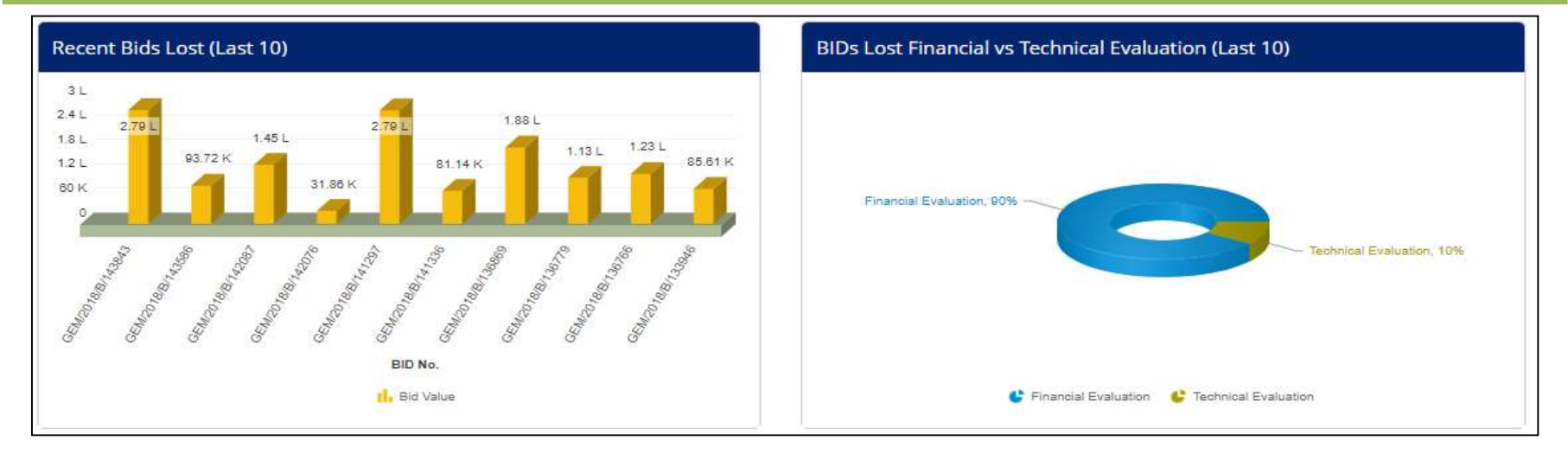

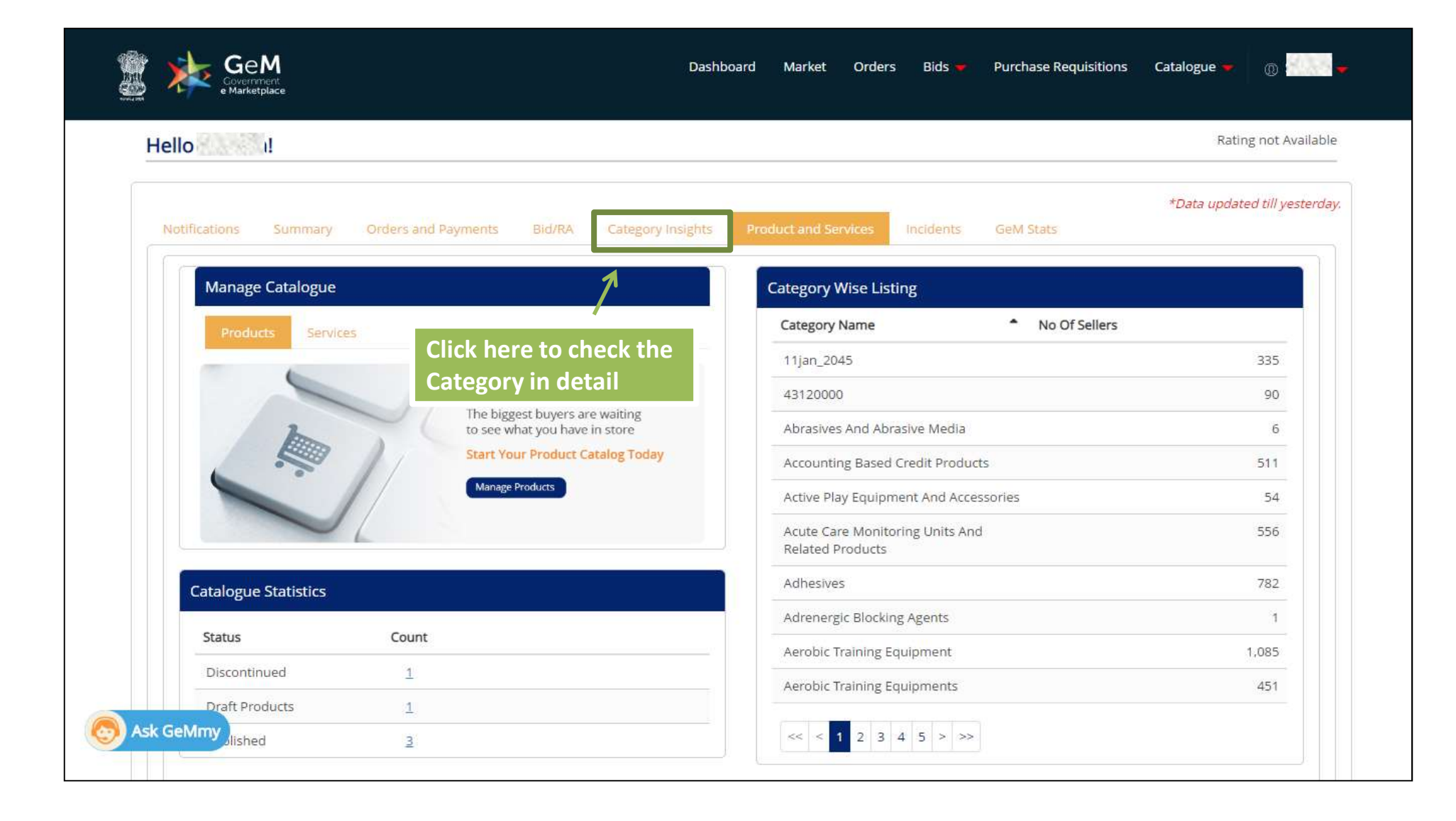

# **Category - Insights**

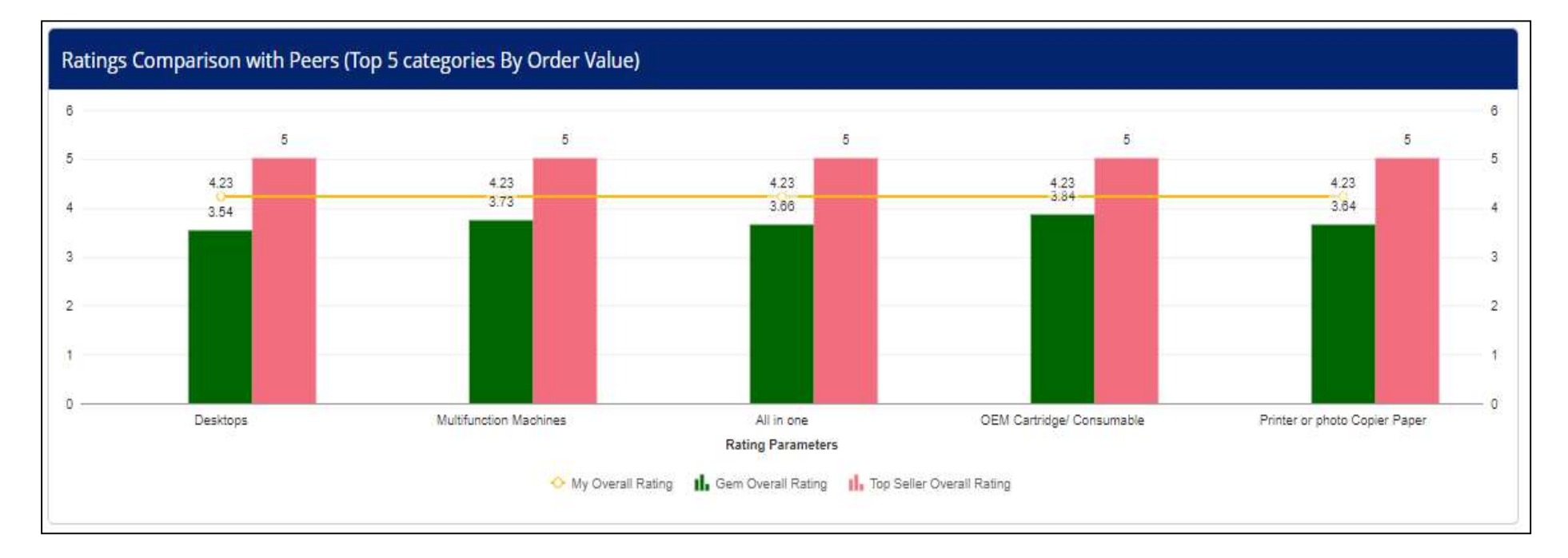

# Rating Insights display the comparison of Sellers Rating with GeM Overall Rating and Top Rated seller in the Sub category

### **Category Insights continued**

Comparison of growth achieved by Seller in Order Volume with that of GeM in the Subcategory Comparison of growth achieved by Seller in Order value with that of GeM in the Subcategory

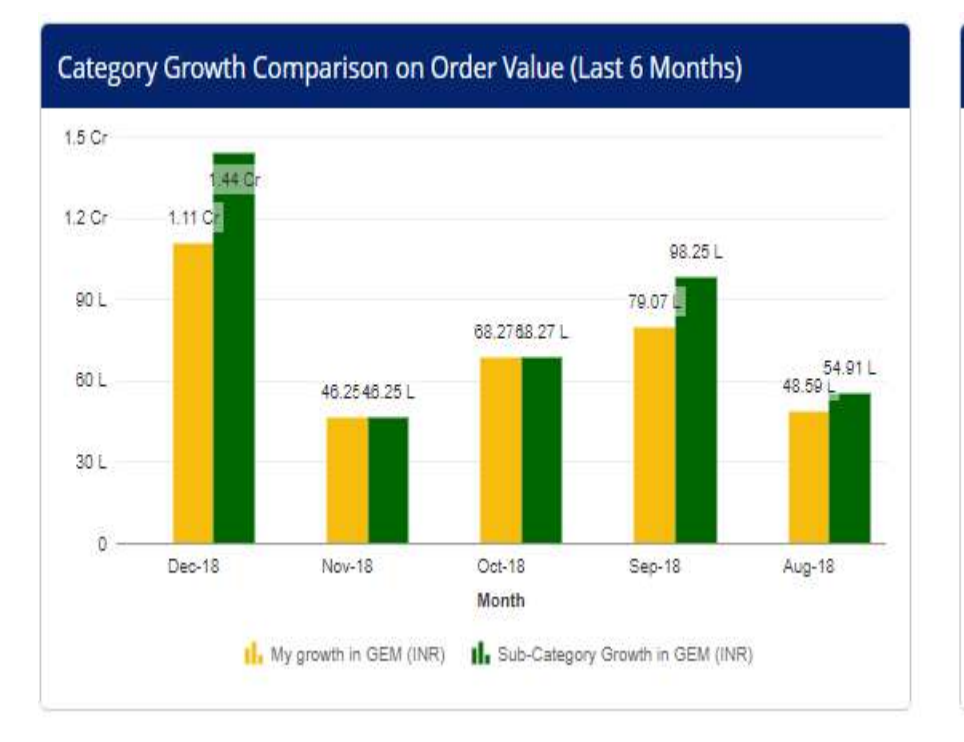

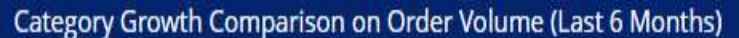

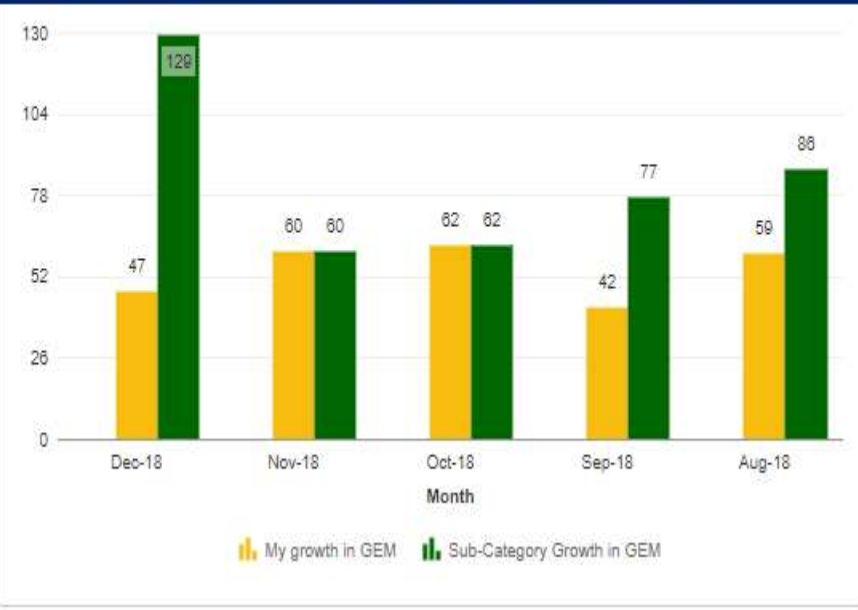

### **Category Insights continued**

The Buyer Insights would provide percentage wise bifurcation of the Buyers (Top5) that have placed orders in the Sub categories of sellers

The Buyer bifurcation has been divided on the basis of Central Governments and State Governments

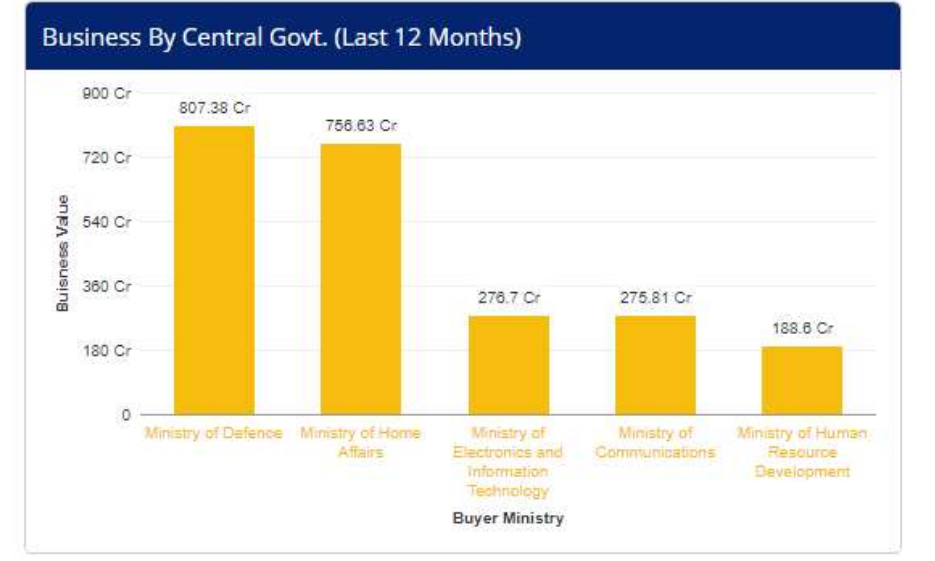

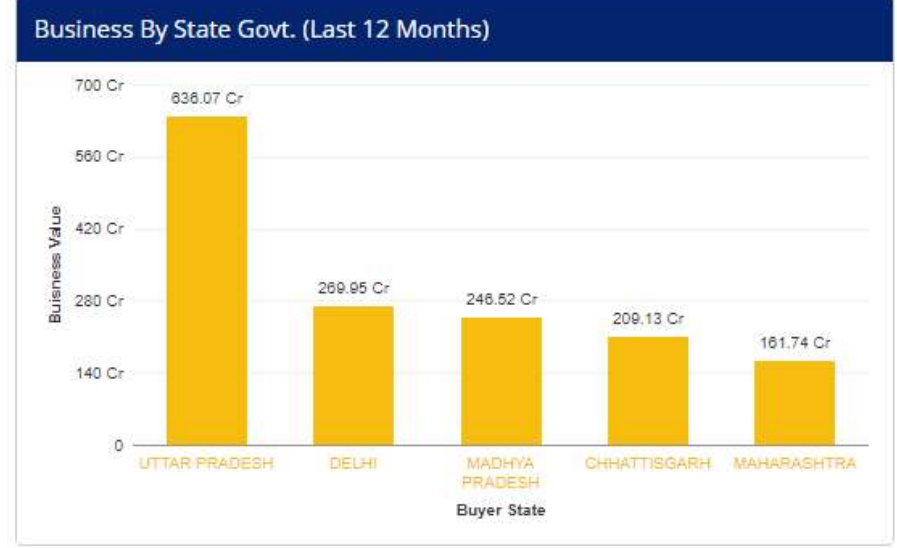

### **Category Insights continued**

The Consignee location insights would present bifurcation of Top 5 Consignees states of the Sellers subcategories on GeM

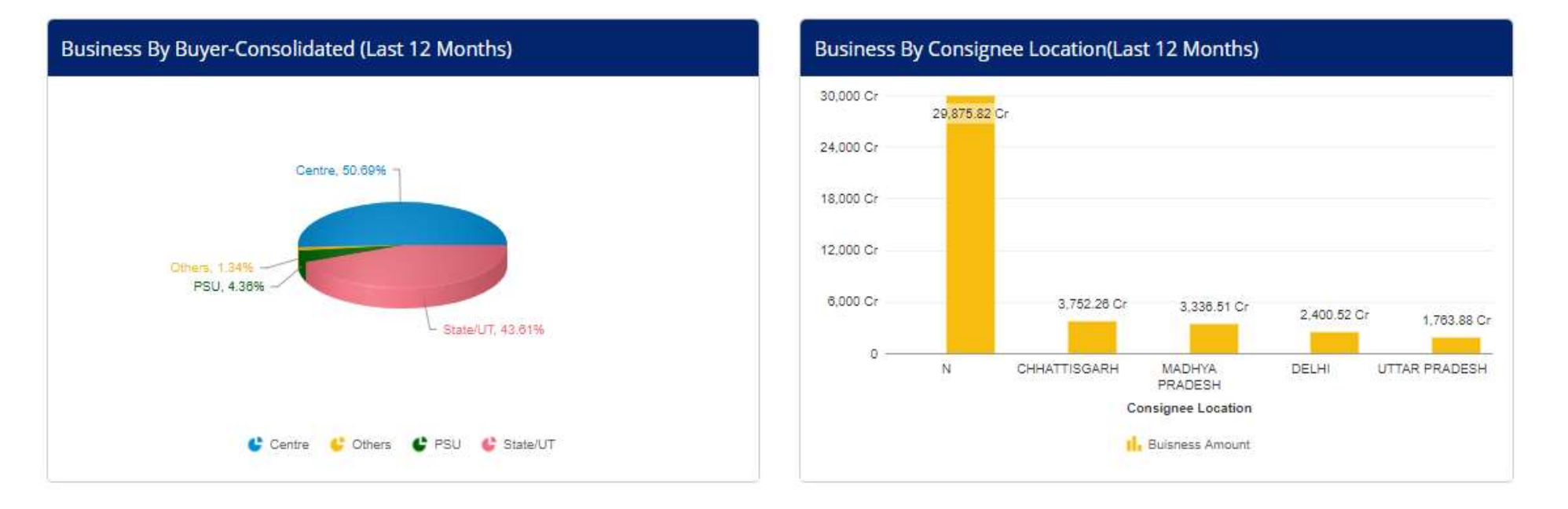

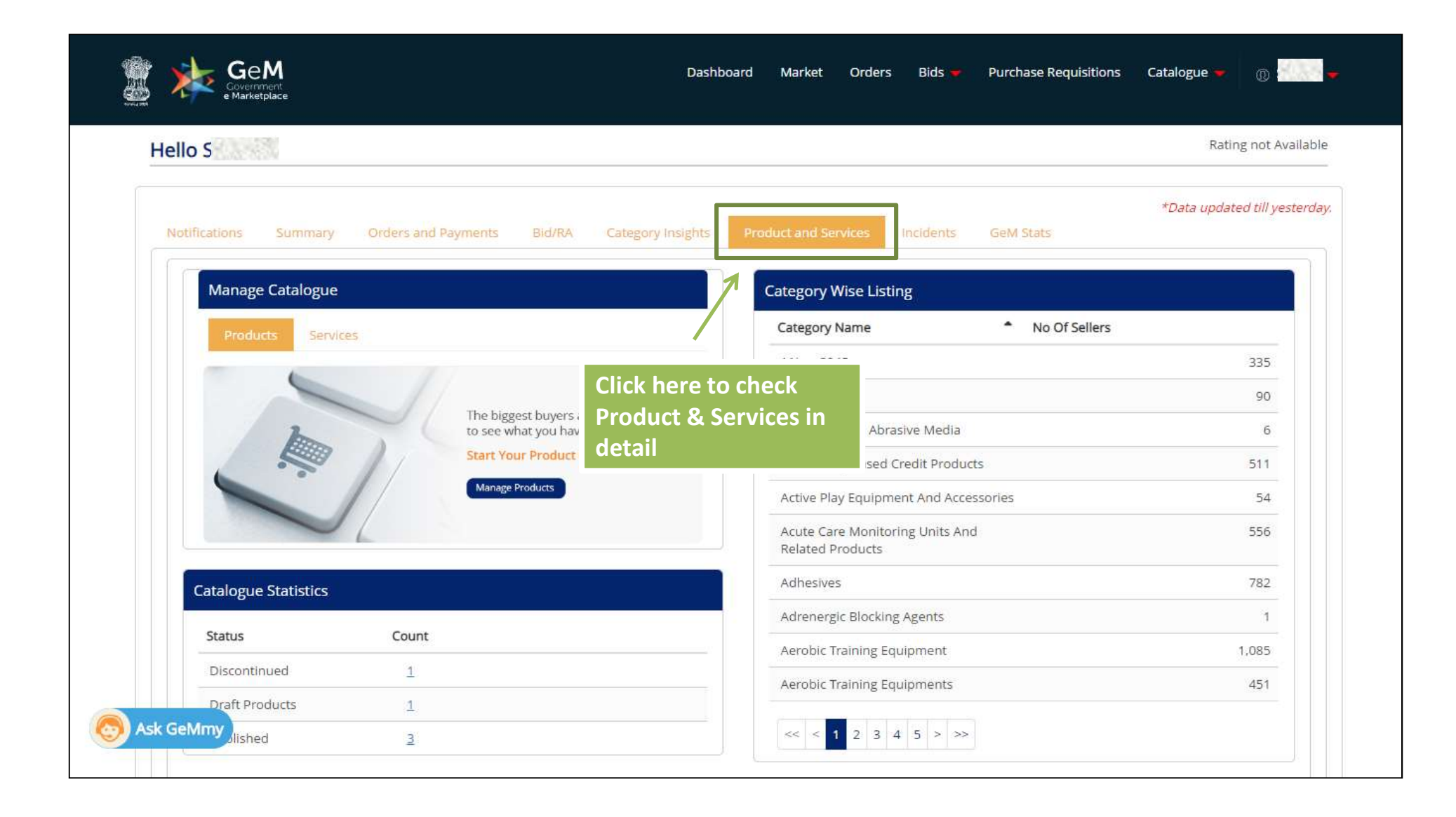

The <u>Incident Management</u> can be used to raise the Incidents for Pre-order placement and Post order placement deviations. The Pre-order placement Incident management will deal with the deviations in product Catalogue. The Post Order Placement Incident Management will deal with the Contract deviations.

|                                           |                                                                                                | *Data undated till vesterda |
|-------------------------------------------|------------------------------------------------------------------------------------------------|-----------------------------|
| Notifications Summary Orders and Payments | Bid/RA Category Insights Product and Services Incidents GeM Stats                              | Jana updateo un yesterbaj   |
| cident Statistics                         | · · · · · · · · · · · · · · · · · · ·                                                          |                             |
| addeet Status                             |                                                                                                | Count                       |
| Incident status                           |                                                                                                | Count                       |
| Closed                                    | The Incident Statistics would display the                                                      | 263                         |
| Escalated to GeM                          | Number of incidents at various stages of the<br>Incident Lifecycle. The Click on the Number of | <u>21</u>                   |
| In-Progress                               | Incidents would open up a detailed Report                                                      | <u>10</u>                   |
| Pending                                   |                                                                                                | 13                          |
| Recommended Action                        |                                                                                                | 11                          |
| Rejected                                  |                                                                                                | Z                           |
| SCN Sent                                  |                                                                                                | 24                          |
| Action Taken                              |                                                                                                | 1                           |

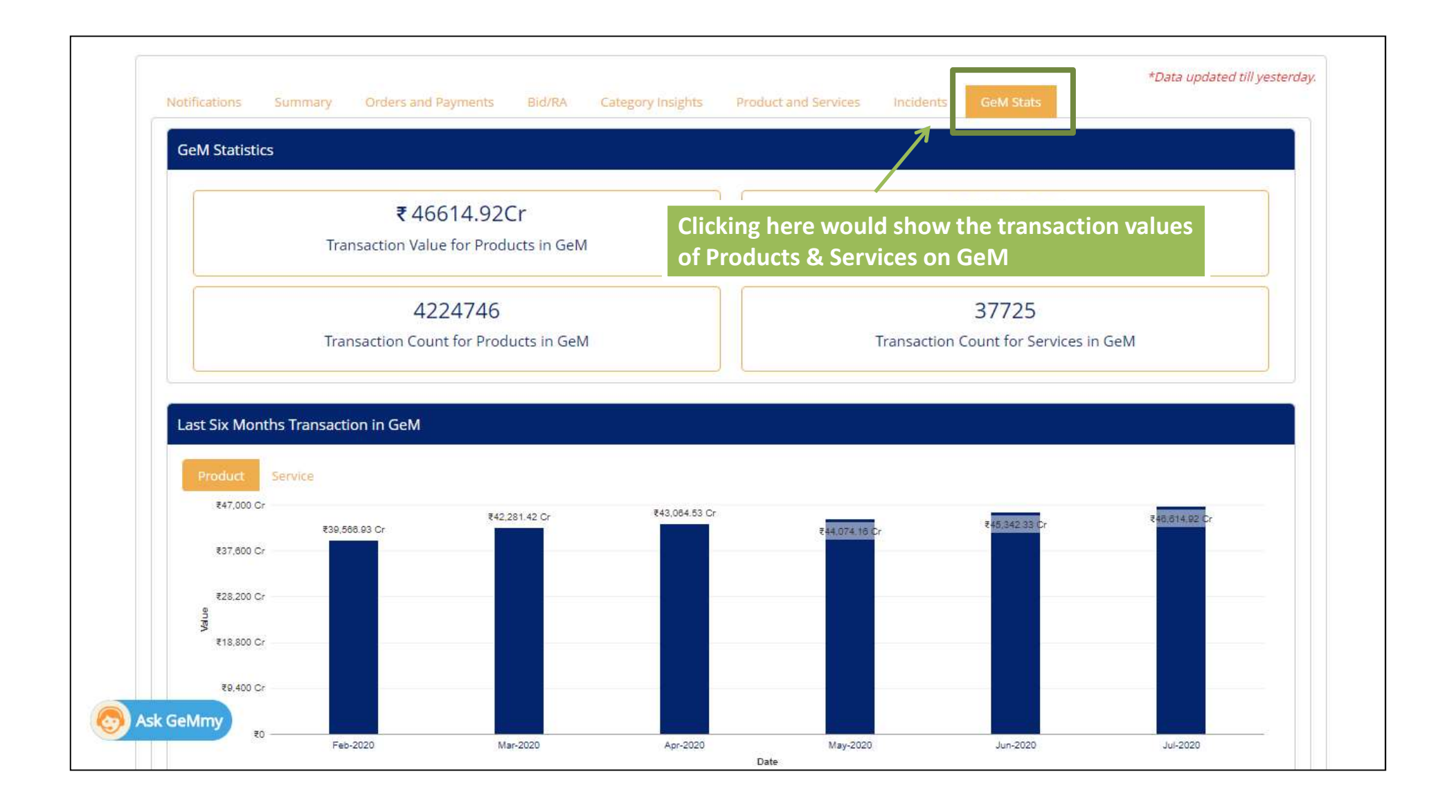

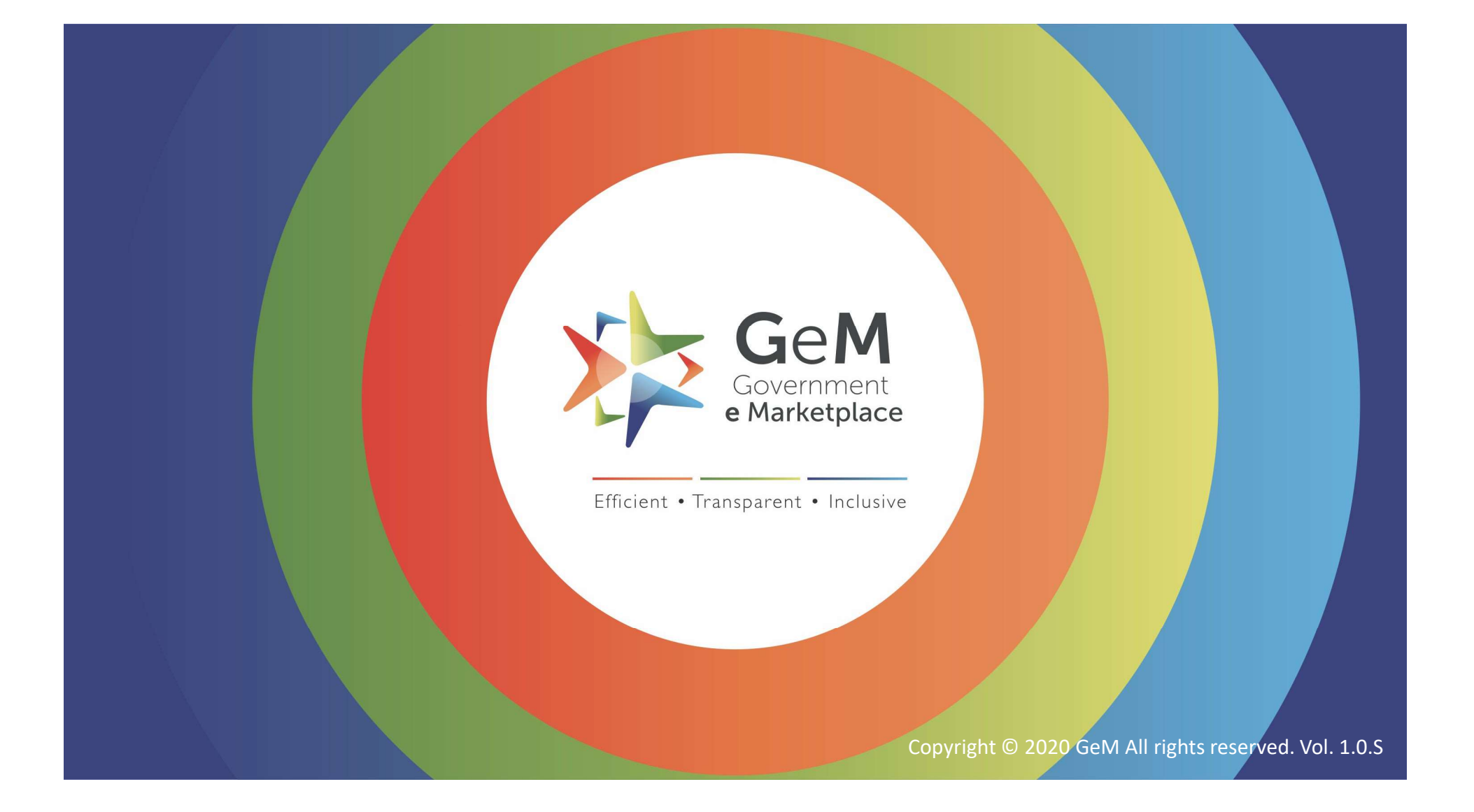